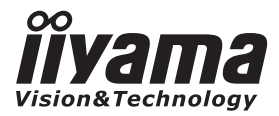

# руководство пользователя Рго Lite

# **LCD Monitor**

# Prolite TF4637MSC Prolite TF5537MSC

Благодарим вас за выбор ЖКмонитора IIYAMA.

Советуем перед установкой и включением этого монитора внимательно прочитать это краткое, но обстоятельное руководство. Сохраните это руководство в надежном месте на случай, если в будущем вам понадобится что-либо уточнить.

РҮССКИЙ

EHE

Аттестованный сетевой кабель должен быть использован вместе с этим монитором. Вы должны поступать совместно всем важным в вашей стране примечания касательно установки и/или требований по оборудованию. Аттестованный сетевой кабель не слабее обычного полихлорвиниловый гибкого шнура в соответствии с IEC 60227 (обозначение H05VV-F 3G 0.75мм2 или H05VVH2-F2 3G 0.75мм2) должен быть использован.Как альтернатива может быть использован гибкий шнур с синтетического каучука согласно IEC 60245 (обозначение H05RR-F 3G 0.75mm2)

Этот монитор является офисным оборудованием. Информация импортера: Марвел АВ 196084, г. Санкт-Петербург, ул. Киевская, д. 5, корп. 3 Год производства: См. 6ое число ("Х") серийного номера продукта. (Серийный номер: xxxxXxxxxx) "X" это 0-9. 0-9 означает 2010-2019. Тип монитора: Сенсорный ЖК-монитор Модель: PL4637, PL5537 Страна изготовления: Корея

Мы оставляем за собой право вносить изменения в технические характеристики без предварительного уведомления.

Все торговые марки, используемые в руководстве пользователя, являются собственностью их владельцев.

# СОДЕРЖАНИЕ

| ИНСТРУКЦИИ ПО БЕЗОПАСНОСТИ                 | 1   |
|--------------------------------------------|-----|
| МЕРЫ ПРЕДОСТОРОЖНОСТИ                      | 1   |
| СПЕЦИАЛЬНЫЕ ПРИМЕЧАНИЯ ДЛЯ ЖК-МОНИТОРОВ    | 3   |
| ОБСЛУЖИВАНИЕ ПОКУПАТЕЛЯ                    | 4   |
| ОЧИСТКА                                    | 4   |
| ДО НАЧАЛА РАБОТЫ С МОНИТОРОМ               | 5   |
| ХАРАКТЕРИСТИКИ                             | 5   |
| ПРИНАДЛЕЖНОСТИ                             | 5   |
| РАСПАКОВКА                                 | 6   |
| СПЕЦИАЛЬНЫЕ ПРИМЕЧАНИЯ ОТНОСИТЕЛЬНО        |     |
| СЕНСОРНЫХ МОНИТОРОВ                        | 6   |
| ОРГАНЫ УПРАВЛЕНИЯ И РАЗЪЕМЫ : МОНИТОРА     | 7   |
| УСТАНОВКА                                  | 8   |
| ОРГАНЫ УПРАВЛЕНИЯ И РАЗЪЕМЫ :              |     |
| ПУЛЬТ ДИСТАНЦИОННОГО УПРАВЛЕНИЯ(Д          | ηля |
| ОБСЛУЖИВАНИЯ)                              | 10  |
| УСТАНОВКА ПУЛЬТА ДИСТАНЦИОННОГО УПРАВЛЕНИЯ | 11  |
| GRUNDFUNKTIONEN                            | 12  |
| ПОДКЛЮЧЕНИЕ МОНИТОРА                       | 15  |
| УСТАНОВКА КОМПЬЮТЕРА                       | 16  |
| РАБОТА С МОНИТОРОМ                         | 17  |
| СОДЕРЖАНИЕ МЕНЮ НАСТРОЕК                   | 19  |
| НАСТРОЙКИ ЭКРАНА                           | 23  |
| ФУНКЦИЯ УПРАВЛЕНИЯ ЭНЕРГОПОТРЕБЛЕНИЕМ      | 26  |
| УСТРАНЕНИЕ НЕИСПРАВНОСТЕЙ                  | 27  |
| ИНФОРМАЦИЯ ОБ УТИЛИЗАЦИИ                   | 28  |
| ПРИЛОЖЕНИЕ                                 | 29  |
| СПЕЦИФИКАЦИИ : ProLite TF4637MSC           | 29  |
| СПЕЦИФИКАЦИИ : ProLite TF5537MSC           | 30  |
| РАЗМЕРЫ : ProLite TF4637MSC                | 31  |
| РАЗМЕРЫ : ProLite TF5537MSC                | 31  |
| ПОДДЕРЖ. РЕЖИМЫ СИНХРОНИЗАЦИИ              | 32  |

# ИНСТРУКЦИИ ПО БЕЗОПАСНОСТИ

## МЕРЫ ПРЕДОСТОРОЖНОСТИ

#### ВНИМАНИЕ !

#### ВЫКЛЮЧИТЕ МОНИТОР, ЕСЛИ ЧУВСТВУЕТЕ, ЧТО ОН НЕ В ПОРЯДКЕ

Если вы заметите какие либо ненормальные явления, например, появление дыма, странные звуки или запахи, немедленно выключите монитор из сети и свяжитесь со своим дилером или сервисным центром iiyama. Дальнейшее использование монитора может быть опасным из за возможного возгорания или поражения электротоком.

#### НИКОГДА НЕ СНИМАЙТЕ КОРПУС

Внутри монитора находятся цепи высокого напряжения. Снятие корпуса может привести к возгоранию или поражению электротоком.

#### НЕ ВСТАВЛЯЙТЕ НИКАКИЕ ПРЕДМЕТЫ В МОНИТОР

Не вставляйте никакие твердые предметы в монитор и не проливайте на него жидкости, например, воду. Если все таки нечто подобное произошло, немедленно выключите монитор из сети и свяжитесь со своим дилером или сервисным центром iiyama. Использование монитора с каким то предметом внутри может привести к возгоранию, поражению электротоком или повреждению монитора.

#### УСТАНАВЛИВАЙТЕ МОНИТОР НА РОВНОЙ УСТОЙЧИВОЙ ПОВЕРХНОСТИ

При падении монитор может травмировать вас.

#### НЕ УСТАНАВЛИВАЙТЕ МОНИТОР ОКОЛО ВОДЫ

Не устанавливайте монитор в местах, где на него может пролиться вода или он может быть обрызган, т.к. это может привести к возгоранию или поражению электротоком.

#### ПОДКЛЮЧАЙТЕ МОНИТОР ТОЛЬКО К УСТАНОВЛЕННЫМ ИСТОЧНИКАМ ЭНЕРГИИ

Подключайте монитор только к установленным источникам энергии. Использование несоответствующего напряжения может вызвать нарушение нормальной работы и привести к возгоранию или поражению электротоком.

#### ЗАЩИТА КАБЕЛЕЙ

Не натягивайте и не изгибайте сетевой шнур питания и сигнальный кабель. Не ставьте монитор или какой-нибудь другой тяжелый предмет на кабели. При повреждении кабели могут вызвать возгорание или поражение электротоком.

#### НЕБЛАГОПРИЯТНЫЕ ПОГОДНЫЕ УСЛОВИЯ

Рекомендуется не эксплуатировать монитор во время сильной грозы, поскольку продолжительные перерывы в энергоснабжении могут вызвать нарушение нормальной работы. Не рекомендуется дотрагиваться до кабельной вилки в таких условиях, т.к. это может привести к поражению электротоком.

#### ПРЕДУПРЕЖДЕНИЕ

#### МЕСТО УСТАНОВКИ

Не устанавливайте монитор в местах, где возможны внезапные скачки температуры, во влажных, запыленных, прокуренных помещениях, т.к. это может привести к возгоранию, поражению электротоком или повреждению монитора. Следует также избегать воздействия прямых солнечных лучей.

#### НЕ УСТАНАВЛИВАЙТЕ МОНИТОР В ОПАСНЫХ МЕСТАХ

При несоответствующем местоположении монитор может упасть и причинить травму. Не следует также ставить на монитор тяжелые предметы; все кабели должны быть проложены так, чтобы дети не могли потянуть за них и причинить себе травму.

#### ОБЕСПЕЧЬТЕ ХОРОШУЮ ВЕНТИЛЯЦИЮ

Вентиляционные отверстия защищают монитор от перегрева. Закрытие отверстий может вызвать возгорание. Для обеспечения циркуляции воздуха установите монитор на расстоянии как минимум 10 см (или 4 дюймов) от стен. Во время работы не снимайте подставку. Вентиляционные отверстия на нижней стороне корпуса будут закрыты и монитор может перегреться, если подставка будет снята. Это может привести к возгоранию и повреждению монитора. Эксплуатация монитор на боку, задней стороне, вверх основанием, на ковре или мягком материале может привести к его повреждению.

#### ОТКЛЮЧАЙТЕ КАБЕЛИ, КОГДА ВЫ ПЕРЕМЕЩАЕТЕ МОНИТОР

Когда вы перемещаете монитор, выключите сетевой выключатель, выньте вилку из сетевой розетки и отключите сигнальные кабели. Если вы не отключите их, это может привести к возгоранию или поражению электротоком. Рекомендуется перемещать монитор вдвоем.

#### ОТКЛЮЧАЙТЕ МОНИТОР ОТ СЕТИ

Если монитор не используется в течение длительного времени, рекомендуется отключать его от сетевой розетки во избежание возможных неприятностей.

#### ПРИ ОТКЛЮЧЕНИИ ДЕРЖИТЕ ЗА ВИЛКУ

При отключении сетевого шнура или сигнального кабеля тяните за вилку или разъем. Никогда не тяните за кабель, это может привести к возгоранию или поражению электротоком.

#### НЕ ТРОГАЙТЕ РАЗЪЕМ МОКРЫМИ РУКАМИ

Включение или отключение вилки (разъема) мокрыми руками может привести к поражению электротоком.

#### ЕСЛИ ВЫ УСТАНАВЛИВАЕТЕ МОНИТОР НА КОМПЬЮТЕР

Убедитесь, что компьютер достаточно прочен, чтобы удержать вес монитора, в противном случае, вы можете повредить компьютер.

#### ЗАМЕЧАНИЕ КАСАТЕЛЬНО ИСПОЛЬЗОВАНИЯ 24/7

Этот продукт не предназначен для использования в режиме 24/7 при любых условиях.

#### ПРОЧИЕ РЕКОМЕНДАЦИИ

#### ЭРГОНОМИЧЕСКИЕ

Для избежания усталости глаз, не работайте на мониторе с очень ярким фоном или в темной комнате. При работе с монитором в течение длительного времени рекомендуется делать десятиминутные перерывы после каждого часа работы. Для оптимально комфортных визуальных условий монитор должен находиться ниже уровня глаз и на расстоянии 40–60 см (16–24") от глаз.

## СПЕЦИАЛЬНЫЕ ПРИМЕЧАНИЯ ДЛЯ ЖК-МОНИТОРОВ

Описанные ниже явления обычны для ЖК-мониторов и не говорят о какой либо неисправности.

#### ИНФО

- Когда вы впервые включаете ЖК-монитор, то, в зависимости от типа компьютера, картинка может не уместиться в области отображения дисплея. В подобном случае придется подстроить расположение картинки, переместив ее в соответствующее положение.
- В зависимости от используемого вами шаблона рабочего стола, вы можете заметить на экране неоднородности яркости.
- Из-за физической природы подсветки, при первоначальном использовании экран может мерцать. Выключите питание а затем включите его снова – мерцание должно исчезнуть.
- Максимальная продолжительность работы и условия эксплуатации
  - (1) В случае необходимости вывода статического изображения в течение длительного времени, рекомендуется периодически прерывать его показом динамических видеофрагментов.
  - (2) Рекомендуется периодически изменять фоновый цвет или изображение.
  - (3) Максимально-допустимая продолжительность ежедневной работы составляет 20 часов в сутки (при включенной Защита от выгорания). При выключенной Защита от выгорания максимальная длительность ежедневной работы не должна превышать 12 часов в сутки.
  - (4) Если дисплей не используется в течение длительного периода времени рекомендуется:
     I. Использовать заставку хранитель экрана (динамическое изображение или черный фон).
     II. Временно выключить систему.
  - (5) Не рекомендуется устанавливать дисплей в ограниченном пространстве. Удостоверьтесь, что обеспечено надлежащее вентилирование и охлаждение устройства.
  - (6) При непрерывной эксплуатации дисплея на протяжении длительного периода времени мы рекомендуем использовать активную систему охлаждения, предназначенную для ЖКмониторов с повышенным уровнем максимальной яркости.
- Данный ЖК-дисплей не предназначен для установки вне помещений.
- Качество изображения может ухудшиться при использовании кабеля большей длины, чем кабель из комплекта поставки. Также, при использовании кабеля длиной более 3 м, может быть нарушена работа сенсорного интерфейса.

### ОБСЛУЖИВАНИЕ ПОКУПАТЕЛЯ

- ИНФО Люминесцентный источник света, используемый в мониторе, нуждается в периодической замене. Для выяснения гарантийных условий на этот компонент обратитесь в местный сервисцентр компании iiyama.
  - Если вы должны вернуть монитор для обслуживания, а оригинальная упаковка выброшена, просьба связаться с вашим дилером или сервисным центром iiyama для получения совета или замены упаковки.

# очистка

внимание

Если при очистке внутрь монитора попал какой либо предмет или жидкость, например вода, немедленно отключите сетевой шнур и свяжитесь с вашим дилером или сервисным центром iiyama.

ОТМЕТКА

В целях безопасности выключите монитор и выньте сетевой шнур из розетки перед очисткой монитора.

#### ИНФО

- Чтобы не повредить ЖК-панель, не царапайте и не протирайте экран твердым предметом.
- Никогда не применяйте ни один из нижеуказанных сильных растворителей.
   Они могут повредить корпус и ЖК-экран.
  - Разбавитель
     Бензин
     Распылительные средства

     Кислотные или щелочные растворители
     Абразивные средства
     Воск
- Продолжительный контакт корпуса с любым изделием из резины или пластмассы может вызвать повреждения окраски ворпуса.
- **КОРПУС** Пятна могут удаляться тканью, слегка смоченной мягким моющим средством. Затем корпус протирается мягкой сухой тканью.

 ЖК Рекомендуется периодическая чистка мягкой сухой тканью. Не следует

 экран
 использовать бумажные салфетки и т.п., так как они могут повредиь экран.

# ДО НАЧАЛА РАБОТЫ С МОНИТОРОМ

# ХАРАКТЕРИСТИКИ

- Поддерживает разрешение 1920 × 1080
- Высокая контрастность 4000:1 (Типичное) / Высокая яркость 500 кд/м<sup>2</sup> (Типичное: без сенсорной панели)
- Цифровое сглаживание шрифтов
- Автонастройка
- Стереодинамики 2 × 7 Вт
- Функция Plug & Play VESA DDC2B совместимая с Windows<sup>®</sup> XP/Vista/7/8/8,1/10
- Регулирование потребления электроэнергии (соответствие VESA DPMS)
- Совместимость с крепежным стандартом VESA (400mm×200mm) : ProLite TF4637MSC
- Совместимость с крепежным стандартом VESA (600mm×400mm): ProLite TF5537MSC
- Совместимость со стандартом IPX1 (Только передняя панель)

Комплект поставки должен содержать следующие принадлежности. Убедитесь в их наличии. Если какая либо из принадлежностей отсутствует или повреждена, обратитесь к дилеру или в региональное отделение iiyama.

Сетевой кабель питания\*

**ПРИНАДЛЕЖНОСТИ** 

Кабель VGA(D-sub)

- Кабель USB
- Пульт дистанционного управления(Для обслуживания)
- фиксатор(для фиксации кабелей)
- Краткое руководство

#### ПРЕДУПРЕЖДЕНИЕ

\* Характеристики сетевого кабеля, прилагаемого для регионов с сетевым напряжением 120 В: 10А /125 В. Если напряжение вашей электросети превышает указанные значения, то должен использоваться сетевой кабель на 10 А /250 В.

Кабель DVI-D

Инструкция по безопасности

# РАСПАКОВКА

 Перед распаковкой монитора, подготовьте стабильную, чистую поверхность недалеко от електрической розетки.

Установите коробку с монитором в вертикакльной позиции и откройте верхнюю ее часть а затем достаньте защитный слой пенопласта.

- 2 Извлеките фиксатор упаковки.
- Э Достаньте верхнюю часть защитной пенопластовой упаковки и коробку с аксессуарами, а затем извлеките монитор.

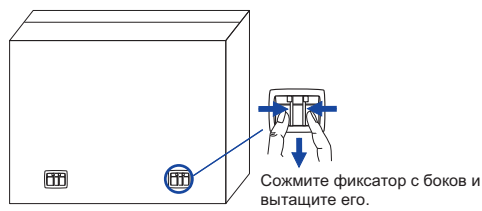

#### ПРЕДУПРЕЖДЕНИЕ

Для переноса монитора нужно как минимум 2 человека, в случае их нехватки могнитор может упасть и првести к серъезной травме.

При переносе/перевозке монитора фиксатор упаковки.

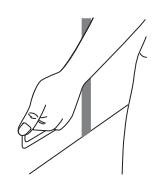

# СПЕЦИАЛЬНЫЕ ПРИМЕЧАНИЯ ОТНОСИТЕЛЬНО СЕНСОРНЫХ МОНИТОРОВ

#### ПРЕДУПРЕЖДЕНИЕ

Соприкосновение дисплея с острыми, колкими или металлическими предметам может привести к повреждению монтора.

Это может привести к признанию гарантии недействительной.

Советуем использвание пластического стило (диаметра 0.8 или больше) или пальца.

# ОРГАНЫ УПРАВЛЕНИЯ И РАЗЪЕМЫ : МОНИТОРА

#### <Вид спереди>

#### <Вид сзади>

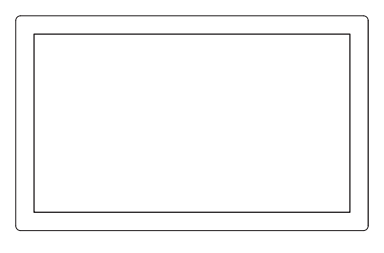

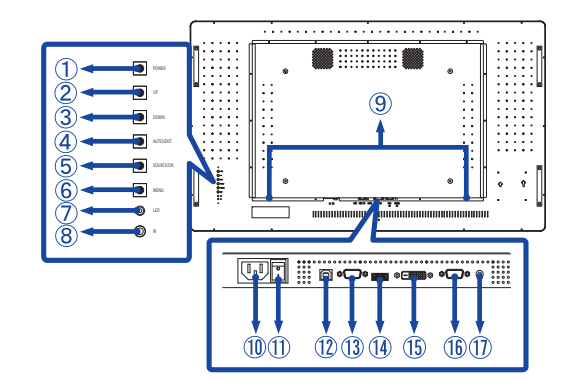

| 1    | POWER                         | Кнопка Power                |                           |                                      |  |  |  |  |
|------|-------------------------------|-----------------------------|---------------------------|--------------------------------------|--|--|--|--|
| 2    | UP                            | Кнопка Наверх / Громкость + |                           |                                      |  |  |  |  |
| 3    | DOWN                          | Кнопка Вниз /               | Кнопка Вниз / Громкость - |                                      |  |  |  |  |
| 4    | AUTO / EXIT                   | Кнопка Автома               | атиче                     | ская регулировка/Exit                |  |  |  |  |
| 5    | SOURCE / OK                   | Кнопка Вход с               | игнал                     | a/OK                                 |  |  |  |  |
| 6    | MENU                          | Кнопка Меню                 |                           |                                      |  |  |  |  |
|      |                               | Зеленый                     | Нор                       | мальный режим работы                 |  |  |  |  |
|      | LED                           | Оранжевый                   | Реж                       | ким энергосбережения                 |  |  |  |  |
| 8    | IR                            | Датчик пульта управления    |                           |                                      |  |  |  |  |
| 9    | SPEAKERS                      | Динамики                    |                           |                                      |  |  |  |  |
| (10) | AC IN                         | AC-INLET                    |                           | Разъем источника питания пер. тока   |  |  |  |  |
|      |                               |                             |                           | (~: Переменный ток) (AC-IN)          |  |  |  |  |
| 1    | AC SWITCH<br>— (ON) / ◯ (OFF) | MAIN POWER                  |                           | Главный Включатель Питания           |  |  |  |  |
| 12   | USB                           | USB                         |                           | Вход USB для сенсорных функции       |  |  |  |  |
| (13) | COM IN                        | D-SUB 9pin                  |                           | Разъем RS232C                        |  |  |  |  |
| 14   | HDMI                          | HDMI                        |                           | Разъем HDMI                          |  |  |  |  |
| 15   | DVI IN                        | DVI-D 24pin                 |                           | Разъем DVI-D 24-контактный           |  |  |  |  |
| 16   | VGA IN                        | D-SUB mini 15               | pin                       | 15-контактный разъем VGA(D-sub) mini |  |  |  |  |
| 1    | AUDIO IN<br>(PC Audio In)     | Mini Jack                   |                           | Разъем звукового линейного входа     |  |  |  |  |
|      |                               |                             |                           |                                      |  |  |  |  |

# УСТАНОВКА

#### ПРЕДУПРЕЖДЕНИЕ

- Следуйте руководству крепления, которое Вы выбрали. В случае вопросов обращайтесь к квалифицированному сервисному персоналу.
- Для перемещение монитора требуются как минимум два человека.
- До установки монитора убедитесь в том, что стена достатночно мощна для крепления данного крепежа и веса.

#### [МОНТАЖ НА СТЕНЕ]

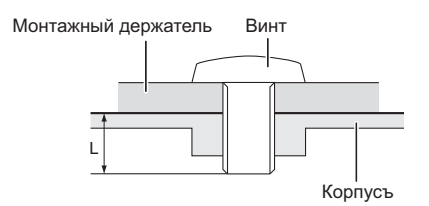

#### ПРЕДУПРЕЖДЕНИЕ

В случае монтажа монитора на стене, надо принять во внимание толщину монтажного держателя и докрутить винт М6 вместе с шайбой таким образом, чтоб его длина ("L") внутри монитора не была больше 10мм. Использование винта длиннее может привести к електрошоку или повреждению монитора вследствие столкновения винта с електрическими компонентами внутри корпуса монитора.

#### [FAN]

#### ПРЕДУПРЕЖДЕНИЕ

Если экран используется лицевой стороной вверх, пожалуйста, не забудьте включить функции вентилятора.

Если вы не используете вентилятор, наступит внутренние повышение температуры, что может сократить срок службы устройства

Если экран встраивается в внешний кабинет, пожалуйста, будьте уверены, что блок охлаждения будет реализован внутри корпуса.

Грязь и пыль могут накапливаться на вентиляторе, снижая эффективность охлаждения, что может сократить срок службы устройства. Пожалуйста очищайте регулярно.

#### [Ориентация экрана]

Монитор предназначен для использования как в портретном, так и в альбомном режиме.

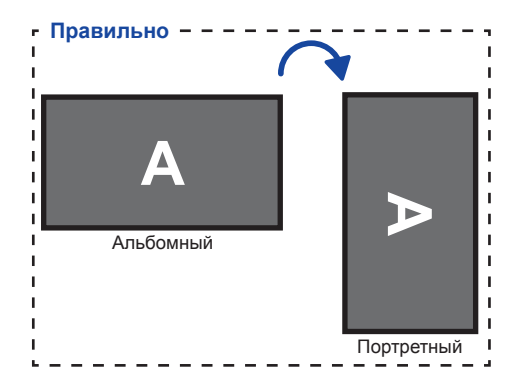

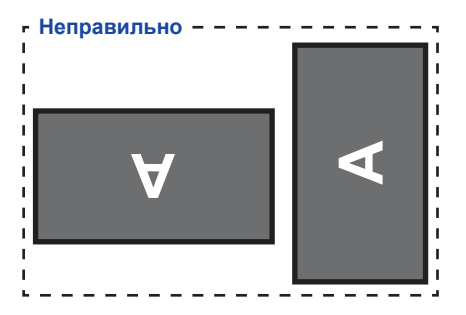

## ОРГАНЫ УПРАВЛЕНИЯ И РАЗЪЕМЫ : ПУЛЬТ ДИСТАНЦИОННОГО УПРАВЛЕНИЯ(ДЛЯ ОБСЛУЖИВАНИЯ)

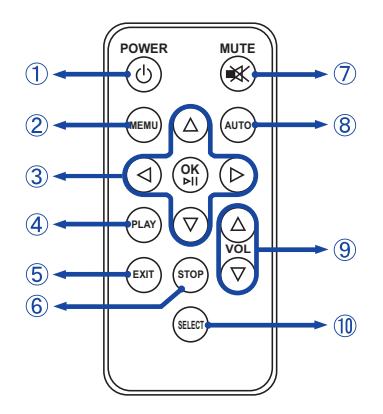

# ИНФО

Для использования пульта дистанционного управления, мы рекомендуем находится около задней панели монитора (с левой стороны), где находится датчик дистанционного управления. Пульт не будет работать, если вы используете его, стоя в перед экраном монитора.

| 1  | POWER             | Включает и выключает монитор.                                                                                           |
|----|-------------------|----------------------------------------------------------------------------------------------------|
| 2  | MENU              | Включает экренное меню. Когда система меню<br>уже открыта нажатье этой кнопки поможет<br>перейти к предыдущему сабменю. |
| 3  | A <b>V &lt;</b> > | Навигация по сабменю и настройкам.<br>▲: Кнопка Наверх<br>▼: Кнопка Вниз<br>◀: Левая кнопка<br>▶: Правая кнопка         |
|    | ОК                | Подтверждение сделанного выбора или<br>сохранение изменений.                                                            |
| 4  | PLAY              | Не доступны для данной модели.                                                                                          |
| 5  | EXIT              | Возврат в предыдущее меню или закрыть экранное меню.                                                                    |
| 6  | STOP              | Не доступны для данной модели.                                                                                          |
| Ø  | MUTE              | Когда меню не отображается на экране, клавиша<br>выполняет функцию отключения звука.                                    |
| 8  | AUTO              | Настройте верт./гориз, положение, частоту и фазу автоматически.                                                         |
| 9  | VOL               | <ul><li>▲: Уменьшение громкости звука.</li><li>▼: Увеличение громкости звука.</li></ul>                                 |
| 10 | SELECT            | Выбирает вход.                                                                                                    |

# УСТАНОВКА ПУЛЬТА ДИСТАНЦИОННОГО УПРАВЛЕНИЯ

Для использования пульта дальнего управления, вставьте батареи.

#### ПРЕДУПРЕЖДЕНИЕ

Всегда используйте для пульта батареи, указанные в руководстве. Использованные батареи или електролиты, которые в них находятся могут вызвать пятна, возгорание или привести к травме.

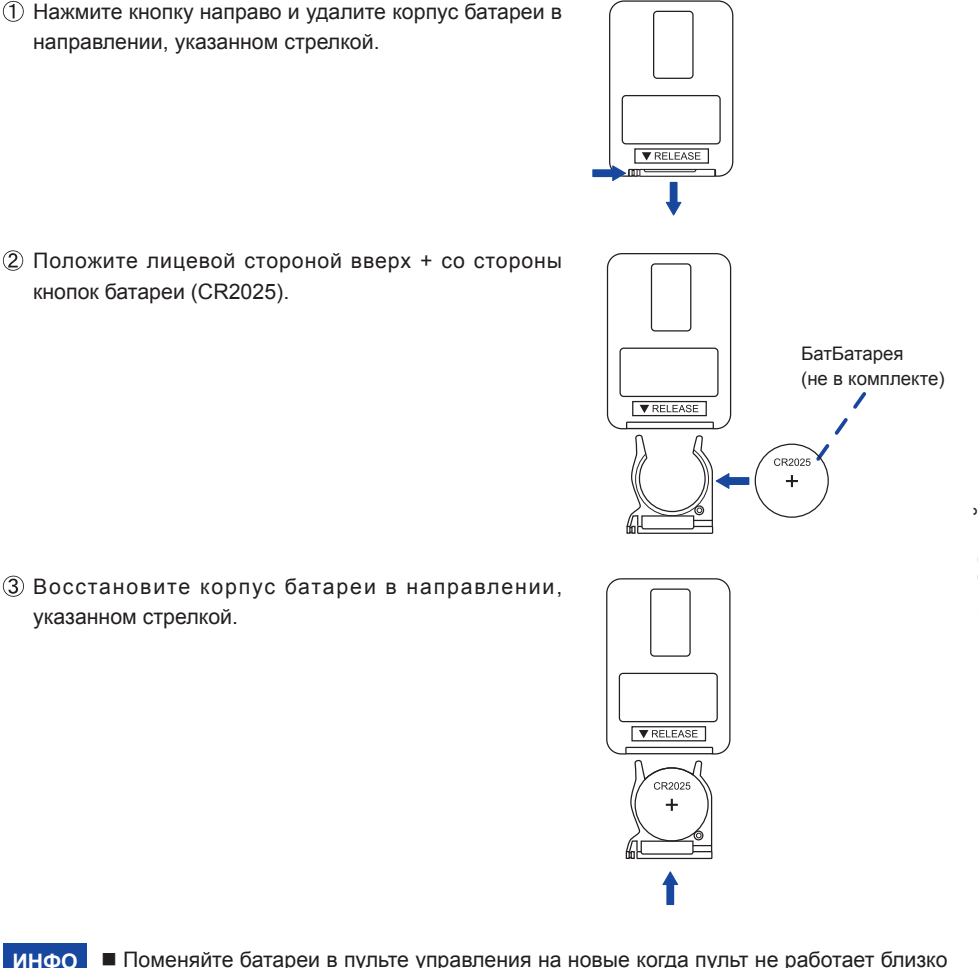

- Поменяите батареи в пульте управления на новые когда пульт не работает близко при мониторе. Используйте батарею (CR2025).
  - Используйте пульт управления делржа его напротив датчика пульта управления монитора.
  - Пульты дистанционного управления других производителей не будут работать с этим монитором. Используйте ТОЛЬКО предоставленый в комплекте пульт дистанционного управления.
  - Использованные батареи необходимо сдать в соответствующий приемный пункт по переработке электрического и электронного оборудования.

#### GRUNDFUNKTIONEN

#### Включите дисплей

Монитор включен и индикатор питания горит зеленым при нажатии кнопки питания на мониторе или на пульте дистанционного управления. Монитор выключен и индикатор питания становится оранжевым, когда вы нажимаете кнопку питания на мониторе или на пульте дистанционного управления. Нажмите еще раз, чтобы включить монитор.

#### ИНФО

Даже, когда задействован режим экономии электроэнергии или когда дисплей был отключен с помощью выключателя питания, он продолжает потреблять незначительное количество электроэнергии. Чтобы избежать ненужного расхода электричества, отсоединяйте кабель питания от источника питания, когда дисплей не используется в течение длительного периода времени, например, ночью.

[Монитора]

0 ¤ 0 ¤

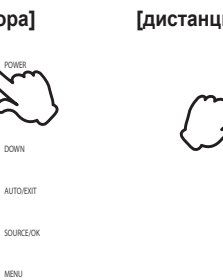

#### [дистанционного управления]

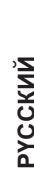

#### • Отображение меню настроек

Страница меню появляется на экране, когда вы нажимаете кнопку MENU на мониторе или на пульте дистанционного управления.

Страница меню исчезает, когда вы нажимаете кнопку EXIT на мониторе или на пульте дистанционного управления.

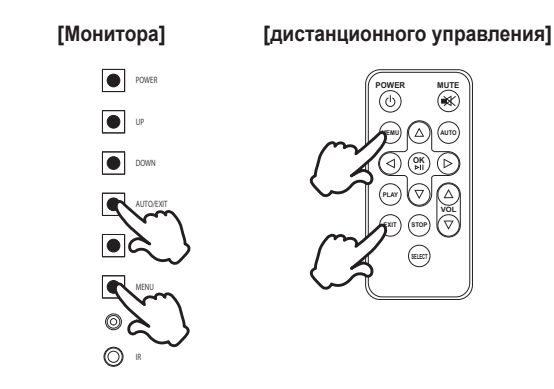

#### ■ Перемещение курсора по вертикали

Выберите настройку, нажав на кнопку UP/DOWN на мониторе или ▲ / ▼ кнопку на пульте дистанционного управления когда страница меню отображается на экране.

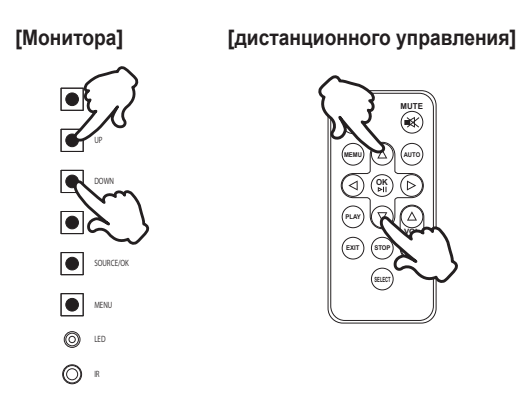

#### ■ Перемещение курсора по горизонтали

Выберите меню или настройки, или начните настройку, нажав на ◀ / ► на пульте дистанционного управления, когда страница меню отображается на экране.

# NUME MIT ① ④ ① ④ ① ④ ① ③ ① ③ ① ③ ① ③ ① ③ ① ③ ① ③ ① ③ ① ③ ① ③ ① ③ ③ ⑦ ③ ⑦ ③ ⑦ □ ① □ ① □ ① □ □ □ □ □ □ □ □

#### [дистанционного управления]

#### Настройка громкости

Нажмите кнопку UP / DOWN на мониторе или кнопку VOL ▲ / ▼ на пульте дистанционного управления для регулировки громкости звука, когда страница меню не отображается на экране.

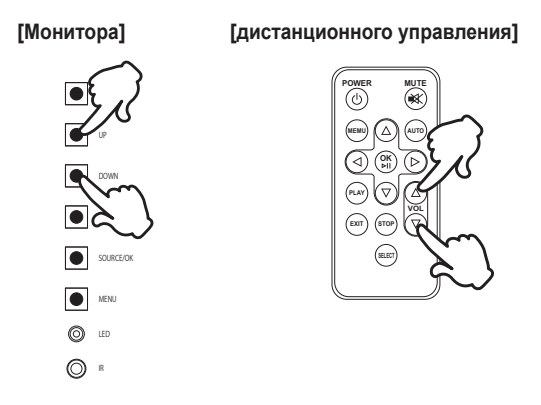

#### Переключение между источниками сигнала

Оно активируется, когда вы последовательно нажимаете кнопку SOURCE на мониторе либо нажимаете кнопку SELECT на пульте дистанционного управления.

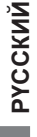

# [Монитора]

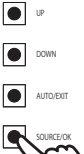

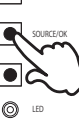

0 •

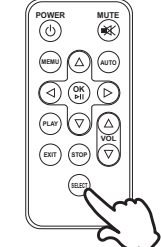

[дистанционного управления]

# ПОДКЛЮЧЕНИЕ МОНИТОРА

- ① Убедитесь в том, что выключены и компьютер, и монитор.
- 2 Подключите компьютер к монитору с помощью сигнального кабеля.
- ③ С помощью USB кабеля подключите дисплей к компьютеру.
- ④ Подключите шнур питания сначала к монитору, а затем к источнику питания.
- ⑤ Включите монитор (Главный Включатель Питания и Выключатель питания) и компьютер.
- ИНФО Типы сигнальных кабелей, используемых для подключения компьютера к монитору, могут быть разными в зависимости от компьютера. Неправильное подключение может вызвать серьезное повреждение как монитора, так и компьютера. Прилагаемый к монитору кабель имеет стандартный разъем. Если потребуется кабель особого типа, то обратитесь к продавцу или в региональное представительство iiyama.
  - Обязательно затяните винты, предназначенные для затяжки вручную, на каждом конце сигнального кабеля.
  - Запрещается одновременно подключать к компьютеру кабель RS-232C и кабель USB и использовать их вместе.
  - Функция touch-screen дисплея инициализируется через 5 секунд после подключения USB кабеля. Она может быть активирована прикосновением стилуса, пальца или другого аналогичного предмета.

[Пример подключения]

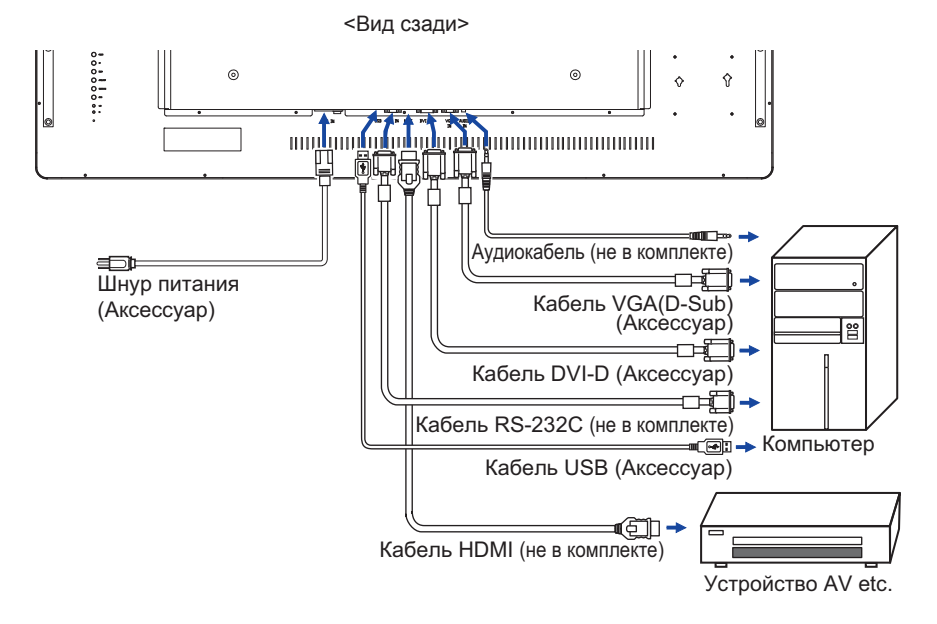

#### [Держатель кабелей]

- 1 Вставьте фиксатор в отверстие.
- 2 Проведите кабели через фиксатор.
- 3 Соберите кабели сзади.

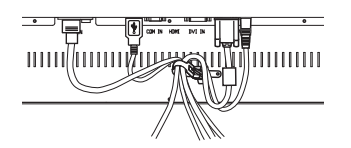

### УСТАНОВКА КОМПЬЮТЕРА

Синхронизация сигнала

На стр. 32 раздела ПОДДЕРЖИВАЕМЫЕ РЕЖИМЫ СИНХРОНИЗАЦИИ вы найдете список значений синхронизации сигнала.

■ Windows XP/Vista/7/8/8,1/10 Plug & Play

ЖК-мониторы компании iiyama совместимы со стандартом VESA DDC2B.

Функция Plug&Play работает на OC Windows XP/Vista/7/8/8,1/10 при подключении монитора к компьютеру, совместимому с DDC2B, с помощью поставляемого сигнального кабеля. Информационный файл для Windows XP, предназначенный для установки мониторов iiyama, можно получить по следующему адресу:

http://www.iiyama.com

ИНФО

За дополнительной информацией о загрузке драйвера для вашего монитора обратиться к указанному выше интернетсайту.

- Порядок включения выключателя
   Сначала включите монитор, а затем компьютер.
- MULTI-TOUCH

Этот монитор соответствует стандарту VESA DDC2B. (поддерживает Plug&Play)

При подключении дисплея USB кабелем (входит в комплект) к компьютеру, который поддерживает DDC2B интерфейс, становиться возможным использование сенсорного мультитач интерфейса в OC Windows7/8/8,1/10.

 Поддержка функции Multi-touch в операционных системах Microsoft Windows 7 (64 bit и 32 bit)

Microsoft Windows 8/8,1/10 (64 bit и 32 bit)

Linux (3.0x) и выше

Не поддерживается в Windows 2000 и более ранних версиях.

|                     | Windows8/8,1/10 | Windows7*5 | Windows7*4 | Linux |
|---------------------|-----------------|------------|------------|-------|
| Default mouse*1     | 0               | 0          | 0          | 0     |
| Touch digitizer*2   | 0               | 0          | 0          | ×     |
| Windows7 gestures*3 | 0               | 0          | ×          | ×     |

\*1 Мышь (нажатие, перетаскивание, двойное нажатие и нажатие правой кнопки)

\*2 Планшет

(нажатие, перетаскивание/выделение, нажатие правой кнопки, касание и видимая реакция на него)

- \*3 Планшет с поддержкой функции Multi-touch Windows 7
- \*<sup>4</sup> Windows 7 Starter и Home Basic версии
- \*<sup>5</sup> Windows 7 Home Premium, Professional, Enterprise и Ultimate версиях

# РАБОТА С МОНИТОРОМ

Значения параметров для получения наилучшего изображения ЖК-монитора компании ііуата были установлены на заводе; они указаны на стр. 32 в разделе ПОДДЕРЖИВАЕМЫЕ РЕЖИМЫ СИНХРОНИЗАЦИИ. Вы также можете откорректировать изображение, следуя указанным ниже процедурам. Для получения подробной ин формации относительно настроек см. раздел НАСТРОЙКИ ЭКРАНА на стр. 23.

 Нажмите кнопку MENU, чтобы открыть экранное меню. Имеются дополнительные пункты меню, между которыми можно переключаться с помощью кнопок ▲ / ▼.

| Яркость/Контрастность | Яркость       | 100 |
|-----------------------|---------------|-----|
| Цвет.темп.            | Контрастность | 60  |
| Показать Настр.       |               |     |
| Другие Настр.         |               |     |
| Вход                  |               |     |
| Информация            |               |     |
|                       |               |     |
|                       |               |     |
|                       |               |     |

- ② Выберите пункт меню, соответствующий параметру, который необходимо настроить. Нажмите кнопки ▶ или ОК, чтобы перейти в соответствующий пункт меню. После этого используйте кнопки ▲ / ▼, чтобы выделить тот параметр, который необходимо отрегулировать.
- Заново нажмите кнопку ▶ или ОК. Используйте кнопки ▲ / ▼ для выполнения соответствующих настроек и установок.
- ④ Нажмите кнопку EXIT, чтобы покинуть меню, при этом все только что сделанные вами настройки автоматически будут сохранены.

Например, для корректировки вертикального положения выберите пункт меню "Показать Настр". Затем выберите параметр "Полож. по верт. " с помощью кнопок ▲ / ▼. Нажимайте кнопку ▶ или ОК.

Используйте кнопки **( V** чтобы изменить настройки вертикального положения. При этом должно изменяться вертикальное положение всего дисплея соответствующим образом.

| Яркость/Контрастность | Aspect           | Выют   |
|-----------------------|------------------|--------|
| Цвет.темп.            | Гамма            | Родной |
| Показать Настр.       | Реакость         | 48     |
| Другие Настр.         | Полож. по гориз. | 50     |
| Вход                  | Полож. по верт.  | 50     |
| Информация            | Частота          | 50     |
|                       | Фаза             | 50     |
|                       | Автонастройка    |        |

В заключении нажмите кнопку EXIT, меню закроется, а все изменения будут сохранены в памяти.

- После окончания работы с настройками Экранного меню оно само закроется через некоторое время (длительность определяется функцией Таймер выключения ЭМ).
- Для возврата к предыдущему пункту меню можно воспользоваться кнопкой MENU / EXIT.
- При исчезновении экранного меню любые изменения автоматически сохраняются в памяти. При работе с меню следует избегать отключения питания.
- Настройки параметров Полож. по гориз./ Полож. по верт., Частота И Фаза сохраняются для каждой синхронизации сигналов. Все остальные параметры имеют только одну настройку, применяемую для всех синхронизаций сигналов.

• Режим Блокировки: \* Доступно только для модели Боковой Контроллер.

Нажмите и придержите в течении 3 секунд кнопку Menu и Выключатель питания если Меню не отображается на экране.

 \* ЭМ не отображается когда оно заблокировано. Нажмите и придержите в течении 3 секунд кнопку Menu и Выключатель питания если Меню не отображается на экране.
 ЭМ отображается.

| Элемент регулировки | Проблема / Параметр |                 |  |  |  |
|---------------------|---------------------|-----------------|--|--|--|
| 000                 | Вкл On              | ЗАБЛОКИРОВАТЬ.  |  |  |  |
| USD                 | Выкл Off            | РАЗБЛОКИРОВАТЬ. |  |  |  |
|                     | Вкл On              | ЗАБЛОКИРОВАТЬ.  |  |  |  |
| POWER               | Выкл Off            | РАЗБЛОКИРОВАТЬ. |  |  |  |
| Domoto Control      | Вкл On              | ЗАБЛОКИРОВАТЬ.  |  |  |  |
| Remote Control      | Выкл Off            | РАЗБЛОКИРОВАТЬ. |  |  |  |

#### Функция PALM REJECTION:

PALM REJECTION предотвращает срабатывания сенсорного экрана от случайных касаний ладони.

Она активируется в момент, когда вы касаетесь стилусом экрана дисплея и игнорирует касания пальцев.

Если касание стилуса отсутствует приблизительно 1 секунду или более, то устройство возвращается в обычный режим работы.

#### ПРИМЕЧАНИЕ

Функция распознает только стилусы диаметром Ф4-5мм. Стилусы большего или меньшего размера не распознаются.

Также функция не работает на расстоянии ближе 15мм к краю экрана.

# СОДЕРЖАНИЕ МЕНЮ НАСТРОЕК

| Яркость/Контрастность<br>Brightness/Contrast | Ррисспи/бонтрастность         Яриссть           Цент.тими.         Контрастность           Позавять Настр. |                          |
|----------------------------------------------|----------------------------------------------------------------------------------------------------|--------------------------|
| Элемент регулировки                          | Проблема / Параме                                                                                          | тр Какую кнопку нажимать |
| Яркость* <sup>1</sup><br>Brightness          | Слишком темное<br>Слишком яркое                                                                            |                          |
| Контрастность<br>Contrast                    | Слишком темное<br>Слишком яркое                                                                            |                          |

\* Регулировка яркости при работе монитора в темной комнате, если экран кажется слишком ярким.

| Цвет.темп.<br>Color Settings | (рассти/Контрастность Ц<br>(расти/Контрастность )<br>(ковааль Настр.)<br>(рутен Настр.)<br>(рутен Настр.)<br>( | jpor, textra<br>jpor, textra<br>konsensiñ<br>Zeastră<br>Zeastră |             | 48<br>48<br>46        |  |
|------------------------------|----------------------------------------------------------------------------------------------------|-----------------------------------------------------------------|-------------|-----------------------|--|
| Элемент регулировки          | Проблема                                                                                                    | / Параметр                                                      |             | Какую кнопку нажимать |  |
|                              | 10000k                                                                                                    | Более голу                                                      | бовато      | о-белого              |  |
|                              | 9300k Голубова                                                                                                    |                                                                 | затый белый |                       |  |
| Цвет.темп.                   | 6500k                                                                                                    | Красновато бель                                                 |             | й                     |  |
| Color Temp.                  |                                                                                                    | Красный R                                                       | ed          | Слишком слаби й 📥 🔺   |  |
|                              | User                                                                                                    | Зеленый Green                                                   |             |                       |  |
|                              |                                                                                                    | Синий Blu                                                       | е           | Слишком сильный       |  |

| Dioplay Sottingo                              |                                                                                                    |                                                                     |                                                      |                            |  |
|-----------------------------------------------|----------------------------------------------------------------------------------------------------|---------------------------------------------------------------------|------------------------------------------------------|----------------------------|--|
| Display Settings                              | иркость/контрастность<br>Ивет темп.                                                                                                    | — Азресс<br>— — — — — — — — — — — — — — — — — — —                   | Выкі                                                 |                            |  |
|                                               | Показать Настр.                                                                                                    | Реакость                                                            | <b></b>                                              | 48                         |  |
|                                               | Другие Настр.                                                                                                    | Полож, по гориз.                                                    |                                                      | 50                         |  |
|                                               | Вход                                                                                                    | Полож. по верт.                                                     |                                                      | 50                         |  |
|                                               | Информация                                                                                                    | Частота                                                             |                                                      | 50                         |  |
|                                               |                                                                                                    | Феза                                                                |                                                      | 50                         |  |
|                                               |                                                                                                    | Автонастройка                                                       |                                                      |                            |  |
|                                               |                                                                                                    |                                                                     |                                                      |                            |  |
| Элемент регулировки                           | Проблен                                                                                                    | ма / Парам                                                          | етр                                                  | Какую кнопку нажимать      |  |
|                                               | Выкл                                                                                                    | Aspe                                                                | ct выключе                                           | ен.                        |  |
| Aspect                                        | 16:10                                                                                                    | Выво<br>форг                                                        | од изображ<br>иате 16:10.                            | ений из любого источника в |  |
| Aspect Ratio                                  | 5:4                                                                                                    | Выво<br>фор                                                         | од изображ<br>иате 5:4.                              | ений из любого источника в |  |
|                                               | 4:3                                                                                                    | Выво<br>фор                                                         | Вывод изображений из любого источника в формате 4:3. |                            |  |
| Гамма<br>Gamma                                | Возможно<br>Родной / 2                                                                                                    | Возможность настроек Гамма.<br>Родной / 2.2 / 1.8                   |                                                      |                            |  |
| Резкость<br>Sharpness                         | Качесво изображения можно изменять в<br>интервале от 0 до 100 (от размытого до резкого).<br>Нажимайте кнопку ▲, чтобы изменять резкость<br>изображения в порядке возрастания номерв.<br>Нажимайте кнопку ▼, чтобы изменять резкость<br>изображения в порядке уменьшения номеров. |                                                                     |                                                      |                            |  |
| Полож. по гориз.* <sup>1</sup><br>H. Position | Сил                                                                                                    | Сильно вправо Ф Х                                                   |                                                      |                            |  |
| Полож. по верт.* <sup>1</sup><br>V. Position  | Сли                                                                                                    | Слишком низко Слишком высоко Слишком высоко                         |                                                      |                            |  |
| Частота <sup>*1,3</sup><br>Clock              | Слишком узко                                                                                                    |                                                                     |                                                      |                            |  |
| Фаза * <sup>1,3</sup><br>Phase                | Устраннение мерцания текста или линий. 🔶 👉                                                                                                    |                                                                     |                                                      | ли линий.                  |  |
| Автонастройка * <sup>1,2</sup><br>Auto Adjust | Настройте                                                                                                    | Настройте Гориз. /Верт. Положение, Частота и Фаза<br>автоматически. |                                                      |                            |  |

\*<sup>1</sup> Только для аналогового входа.

- \*<sup>2</sup> Для лучшего рузультата используйте Автонастройки в сочетании с Образцом настроек. Смотрите сайт 23 для НАСТРОЕК ДИСПЛЕЯ.
- \*<sup>3</sup> Смотрите сайт 23 для НАСТРОЕК ДИСПЛЕЯ.

| Другие Настр.                                                                                                    |                                                                                        |                                                  |       |                  |                   |
|----------------------------------------------------------------------------------------------------|----------------------------------------------------------------------------------------|--------------------------------------------------|-------|------------------|-------------------|
| Other Settings                                                                                                    | Яркость/Контрастность                                                                  | Язык                                             | Рус   | CIGNĂ            |                   |
|                                                                                                    | Цвет.темп.                                                                             | Вр. отобр. Меню                                  |       | 10               |                   |
|                                                                                                    | Показать Настр.                                                                        | Громкость                                        | - 💻   | 30               |                   |
|                                                                                                    | Другие Настр.                                                                          | Ees seyles                                       | . Вык | л                |                   |
|                                                                                                    | вжад                                                                                   |                                                  | - Bur | <del>л</del>     |                   |
|                                                                                                    | - mpopmaten                                                                            | Запуск логотипа                                  | Вкл   | ···              |                   |
|                                                                                                    |                                                                                        | Фабрика Сброс                                    |       |                  |                   |
|                                                                                                    |                                                                                        |                                                  |       |                  |                   |
| Элемент регулировки                                                                                                    | Пробле                                                                                 | ма / Параметр                                    | )     | Какук            | о кнопку нажимать |
|                                                                                                    | English                                                                                | Английский                                       |       | Nederlands       | Голландский       |
| Язык                                                                                                    | Français                                                                               | Французски                                       | Й     | Poliski          | Заполированность  |
| Language                                                                                                    | Español                                                                                | Испанский                                        |       | Русский          | Русский           |
|                                                                                                    | Deutsch                                                                                | Немецкий                                         |       | Italiano         | Итальянский       |
| Вр. отобр. Меню<br>OSD time out                                                                                                    | Длительность отображения меню на экране<br>можно задать в интервале от 5 до 30 секунд. |                                                  |       | ане<br>кунд. 🔶 💺 |                   |
| Громкость<br>Volume                                                                                                    | Слишком тихо<br>Слишком громко Ф Ф                                                     |                                                  |       |                  |                   |
| Без звука                                                                                                    | Вкл                                                                                    | Временное отключение звука.                      |       |                  | a.                |
| Mute                                                                                                    | Выкл                                                                                   | Восстановление звука с прежним уровнем громкости |       |                  |                   |
| Вентилятор *                                                                                                    | Вкл                                                                                    | Вентилятор включен.                              |       |                  |                   |
| Fan                                                                                                    | Выкл                                                                                   | Вентилятор выключен.                             |       |                  |                   |
| Защита от выгорания<br>Anti Image Retention<br>BKл ВКл ВКл Автоматически отображает движущиес<br>изображения (смещение на 2 пикселя)<br>чтобы предотвратить появление остато<br>изображения на экране. |                                                                                        | вижущиеся<br>2 пикселя),<br>ние остаточного      |       |                  |                   |
|                                                                                                    | Выкл                                                                                   | Защита от в                                      | ыгс   | рания выключ     | нен.              |
| Запуск логотипа                                                                                                    | Вкл                                                                                    | Логотип iiyan<br>включен.                        | na    | отображается     | когда монитор     |
| Opening Logo                                                                                                    | Выкл                                                                                   | Логотип iiyan<br>включен.                        | na i  | не отображает    | ся когда монитор  |
| Фабрика Сброс<br>Factory Reset                                                                                                    | Восстанавливаются стандартные заводские настройки.                                     |                                                  |       |                  |                   |

\* Если экран используется лицевой стороной вверх, пожалуйста, не забудьте включить функции вентилятора.

| Вход<br>Input Source |                                                                                                    | аюсть/Контрастность<br>от томп.<br>казать Настр.<br>улие Настр.<br>20<br>формации | Aaro           VGA           DVI           • HDMI |  |  |  |
|----------------------|----------------------------------------------------------------------------------------------------|-----------------------------------------------------------------------------------|---------------------------------------------------|--|--|--|
| Элемент регулировки  |                                                                                                    | Пробле                                                                            | ема / Параметр Какую кнопку нажимать              |  |  |  |
|                      |                                                                                                    | AUTO                                                                              | Автоматический поиск и выбор источника сигнала.   |  |  |  |
| Вход                 |                                                                                                    | VGA                                                                               | Выбор входа VGA.                                  |  |  |  |
| Input Source         |                                                                                                    | DVI                                                                               | Выбор входа DVI.                                  |  |  |  |
|                      | [                                                                                                    | HDMI                                                                              | Выбор входа HDMI.                                 |  |  |  |
| ПРИМЕЧАНИЕ           | Если к источнику сигнала подключен только один из три входных<br>сигналов, то он будет выбран автоматически. Функция "Выбор источника<br>входного сигнала" недоступна, если сигнал из выбранного источника<br>отсутствует, или если устройство находится в режиме энергосбережения. |                                                                                   |                                                   |  |  |  |

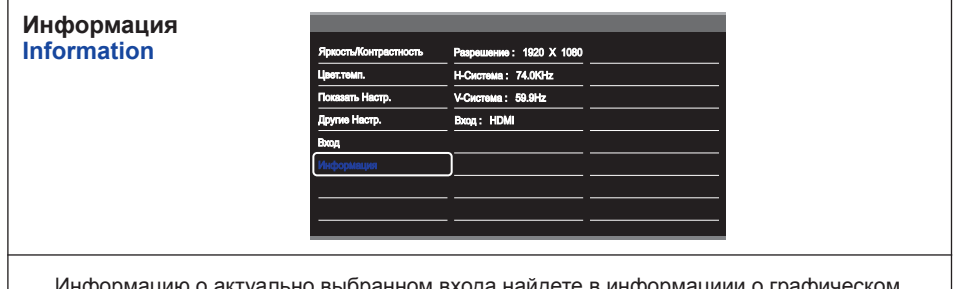

Информацию о актуально выбранном входа найдете в информациии о графическом адаптере вашего компьютнра.

**ПРИМЕЧАНИЕ** Прочитайте в руководстве графического адаптера об изменении разрешения и обновляния.

# НАСТРОЙКИ ЭКРАНА

Настройте изображение в соответствии с процедурами, описаными ниже, если используется аналоговый входной сигнал.

- Настройки экрана, описанные в руководстве, предназначены для установки изображения и уменьшения мерцания или размытости при работе с компьютером.
- Монитор предназначен для работы с разрешением 1920 х 1080, причем при работе с меньшим разрешением может наблюдаться ухудшение характеристик изображения вследствие того, что при этом картинка автоматически растягивается на весь экран. Работа с монитором рекомендуется при разрешении 1920 х 1080.
- Отображаемый текст или линии могут быть искажены или иметь неоднородности по толщине, появляющиеся при увеличении экранного изображения.
- Настройку положения изображения или частоты рекомендуется проводить с помощью стандартных средств управления монитором, а не путем использования компьютерных программ или утилит.
- Настройки рекомендуется производить после прогрева дисплея, по меньшей мере, в течение 30 минут.
- После выполнения автонастройки (Auto Adjust), в зависимости от разрешения и синхронизации сигнала, может потребоваться проведение дополнительной корректировки.
- Автонастройка может работать некорректно при отображении картинки, отличающейся от Test.bmp (шаблон настройки экрана). В этом случае требуется ручная настройка.

Существует два способа настройки экранного изображения. Первым способом является автоматическая регулировка положения изображения, Частота и фаза. Другой способ заключается в ручном проведении настроек.

Когда монитор подключается к новому компьютеру произведите автонастройку, иначе произойдет изменение разрешения. Если после выполнения автонастройки изображение на экране мерцает или размыто, или картинка не умещается на дисплее, то потребуется проведение ручной настройки. Обе настройки должны быть проведены с использованием шаблонов настройки (Test.bmp), которые можно найти на сайте (http://www.iiyama.com). В этом руководстве описана настройка монитора для работы с операционными системами Windows<sup>®</sup> OS.

- 1 Выберите оптимальное разрешение для изображения.
- 2 Установите Test.bmp (шаблон настройки экрана) в качестве обоев рабочего стола.

- Если вы не знаете, как сменить обои рабочего стола, обратитесь к соответствующей документации по операционной системе.
- Test.bmp создан с разрешением 1280 x 1024. Установите положение изображения на дисплее в центре рабочего стола, с помощью диалогового меню установки обоев. При использовании Microsoft PLUS! 95/98 отмените установку.

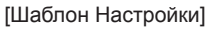

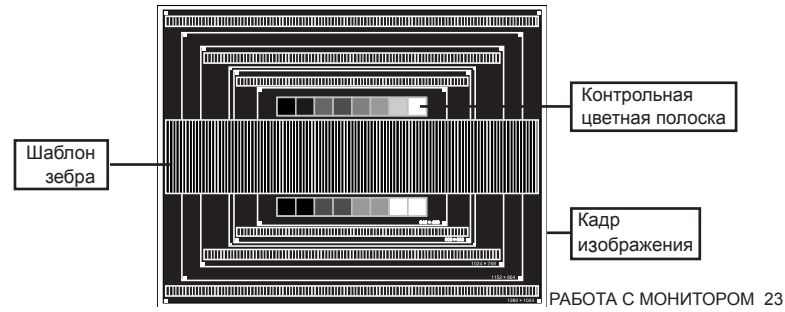

- ③ Корректировка результатов автоматической настройки (Auto Adjustment).
- ④ Если картинка мерцает, размыта или не умещается на экране, скорректируйте изображение вручную, применяя описанную ниже процедуру.
- ⑤ Подстройте положение по вертикали (Верт. положение) таким образом, чтобы верх и низ картинки умещались на экране.

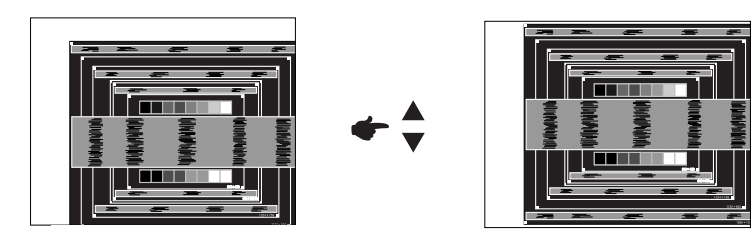

⑥ 1) Подстройте положение по горизонтали (Гор. положение) таким образом, чтобы левая сторона картинки сместилась к левому краю экрана.

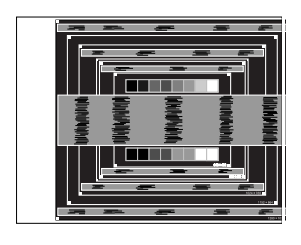

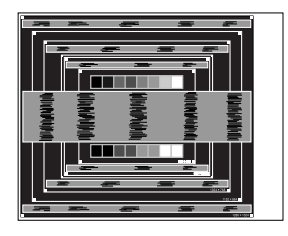

2) Растяните правый край картинки до правого края экрана с помощью настройки размера по горизонтали (Частота).

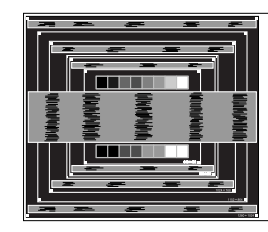

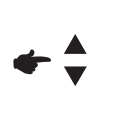

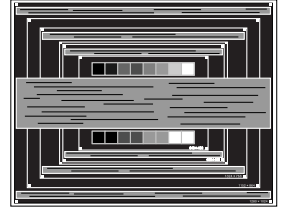

- Когда левая сторона рамки картинки уходит за левый край дисплея при настройке размера по горизонтали (Частота), повторите шаги 1) и 2).
- Другим способом проведения корректировки синхронизации является корректировка вертикальных волнистых линий на шаблоне "зебра".
- Картинка может мерцать при проведении настройки размера по горизонтали (Частота), горизонтального положения (Гор. положение) и вертикального положения (Верт. положение).
- Если после проведения настройки размера по горизонтали (Частота) кадр изображения больше или меньше, чем область отображения дисплея, повторите шаги, начиная с 3).

⑦ Для корректировки горизонтальной волнистости, мерцания или размытости на шаблоне "зебра", используйте точную настройку (Фаза).

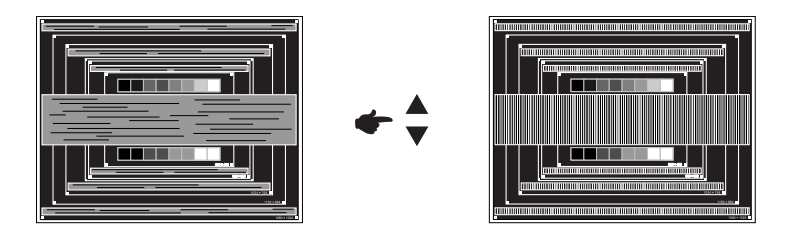

- Если на части экрана остается сильное мерцание или видны искажения, повторите настройки шага ⑥ и ⑦ для корректировки размера по горизонтали (Частота). Если искажения или мерцание все еще остаются, то установите частоту регенерации 60 Гц и повторите корректировку с шага ③.
- Скорректируйте горизонтальное положение (Гор. положение) после проведения точной настройки, если горизонтальное положение уходит за пределы области регулировки.
- ⑧ По окончании настройки размера и точной настройки скорректируйте яркость (Яркость) и цветовую настройку (Цвет) для получения приемлемой картинки. Теперь можно сменить обои рабочего стола на те, что у вас были установлены ранее.

### ФУНКЦИЯ УПРАВЛЕНИЯ ЭНЕРГОПОТРЕБЛЕНИЕМ

Регулирование потребления электроэнергии данного изделия соответствует всем требованиям энергосбережения VESA DPMS. Когда ваш компьютер не используется, монитор автоматически снижает расход энергии, необходимой для его функционирования.

Чтобы использовать эту возможность, монитор должен быть подключен к компьютеру, совместимому с VESA DPMS. Режим регулирования потребления электроэнергии описан ниже. Необходимые настройки, включая установки таймера, должны производиться на компьютере. Информацию по конфигурированию этих настроек можно почерпнуть из руководства к вашей операционной системе.

#### Режим управления потреблением электроэнергии

При исчезновении поступающих от компьютера сигналов вертикальной и горизонтальной разверток, монитор входит в режим энергосбережения, при котором потребление электроэнергии уменьшается до уровня менее 0.5 Вт. Экран темнеет, индикатор подачи питания начинает светиться оранжевым цветом. Возврат из режима энергосбережения происходит через несколько секунд после нажатия любой клавиши на клавиатуре или движения мышью.

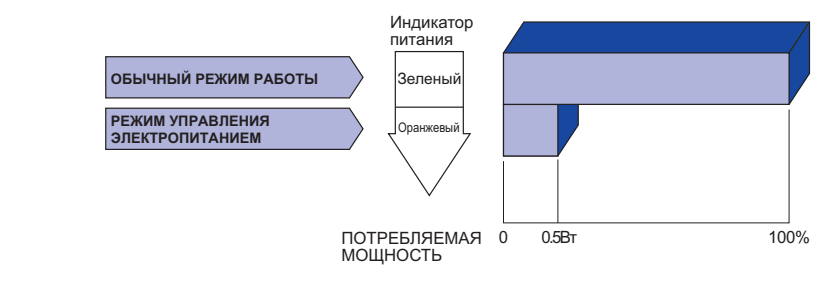

- Даже находясь в режиме энергосбережения, монитор потребляет энергию. Во избежание бесполезного расходования энергии отключайте монитор, нажимая на клавишу питания каждый раз, когда монитор подолгу не используется, например, ночью и по выходным.
- Вполне возможно, что видеосигнал все таки поступает от компьютера, хотя сигналы вертикальной и горизонтальной разверток отсутствуют. В подобном случае ФУНКЦИЯ УПРАВЛЕНИЯ ЭНЕРГОПОТРЕБЛЕНИЕМ может работать некорректно.

# УСТРАНЕНИЕ НЕИСПРАВНОСТЕЙ

Если монитор не работает надлежащим образом, возможно, проблему удастся решить, выполнив описанные ниже действия.

Выполните настройки, описанные в разделе РАБОТА С МОНИТОРОМ, в зависимости от возникшей проблемы. Если монитор не показывает изображение, перейдите к этапу 2.

Проверьте следующие пункты, если не удалось найти подходящую настройку в разделе РАБОТА С МОНИТОРОМ или если проблема не устранена.

Если у вас возникла проблема, которая не описана ниже, либо вы не можете устранить проблему, прекратите использование монитора и обратитесь за дальнейшей помощью к местному дилеру или в сервисный центр iiyama.

|          | Проблема                                | Необходимо проверить                                                                                                 |
|----------|-----------------------------------------|----------------------------------------------------------------------------------------------------|
| 1        | Отсутствует                             | 🗆 Питающий кабель плотно вставлен в гнездо.                                                                          |
|          | изображение.                            | □ Выключатель включен (ON).                                                                                          |
|          |                                         | □ Напряжение доходит до гнезда переменного тока. Проверьте на другом оборудовании.                                   |
|          |                                         | Если активен хранитель экрана в виде пустого экрана, коснитесь<br>клавиатуры или мыши.                               |
|          |                                         | □ Увеличьте значения параметра Contrast (Контраст) и/или<br>Brightness (Яркость).                                    |
|          |                                         | П Компьютер включен.                                                                                                 |
|          |                                         | □ Сигнальный кабель подсоединен надлежащим образом.<br>□ Синхронизация сигналов компьютера соответствует техническим |
|          |                                         | характеристикам монитора.                                                                                            |
|          |                                         | Если монитор находится в режиме управления электропитанием,<br>коснитесь клавиатуры или мыши.                        |
| 2        | Экран не                                | П Сигнальный кабель подсоединен надлежащим образом.                                                                  |
|          | синхронизирован.                        | Синхронизация сигналов компьютера соответствует техническим характеристикам монитора.                                |
|          |                                         | Уровень выходного видеосигнала компьютера соответствует<br>техническим характеристикам монитора.                     |
| 3        | Экран расположен не в центре.           | Синхронизация сигналов компьютера соответствует техническим<br>характеристикам монитора.                             |
| 4        | Экран слишком яркий                     | □ Уровень выходного видеосигнала компьютера соответствует                                                            |
| <b>B</b> | Экран прожит                            |                                                                                                    |
| 9        | Экран дрожит.                           | Монитора.                                                                                                    |
|          |                                         | Синхронизация сигналов компьютера соответствует техническим характеристикам монитора.                                |
| 6        | Нет звука.                              | 🛙 Звуковое оборудование (компьютер и пр.) включено.                                                                  |
|          |                                         | Аудиокабель подсоединен надлежащим образом.                                                                          |
|          |                                         | Параметр Volume (Громкость) прибавлен.                                                                               |
|          |                                         | Параметр Mute (Откл. звук) имеет значение OFF (ОТКЛ.).                                                               |
|          |                                         | □ Уровень выходного аудиосигнала звукового оборудования<br>соответствует техническим характеристикам монитора.       |
| 7        | Звук слишком громкий или слишком тихий. | □ Уровень выходного аудиосигнала звукового оборудования соответствует техническим характеристикам монитора.          |
| 8        | Слышен странный звук.                   | □ Аудиокабель подсоединен надлежащим образом.                                                                        |
| 9        | Сенсорный экран не                      | □ Кабель USB плотно вставлен в гнездо.                                                                               |
|          | отвечает.                               | □ Не установлен программный драйвер сенсорного экрана.                                                               |
| 10       | Положение                               | □ Функция калибровки настроена надлежащим образом.                                                                   |
|          | прикосновения не                        | · · · ·                                                                                                    |
|          | вызывает отклонение                     |                                                                                                    |

# ИНФОРМАЦИЯ ОБ УТИЛИЗАЦИИ

Для наилучшей защиты окружающей среды не выбрасывайте ваш монитор.

Посетите наш вебсайт www.iiyama.com/recycle для получения указаний об утилизации монитора.

# ПРИЛОЖЕНИЕ

Допускаются изменения дизайна и характеристик.

# СПЕЦИФИКАЦИИ : ProLite TF4637MSC

| Сенсорный                   | Технология                                 | Прогнозируемая емкостная технология 12points                                                                                                    |  |  |  |
|-----------------------------|--------------------------------------------|----------------------------------------------------------------------------------------------------|--|--|--|
| экран                       | Обработка поверхности<br>Пропускание света | 84%                                                                                                    |  |  |  |
|                             | Система связи                              | Последовательная передача USB                                                                                                    |  |  |  |
| Категория                   | раазмера                                   | 46"                                                                                                    |  |  |  |
| ЖК-                         | Панель технология                          | MVA                                                                                                    |  |  |  |
| панелы                      | Размер                                     | Диагональ: 116,8см (46")                                                                                                    |  |  |  |
|                             | Размер пикселя                             | 0,53025 мм (Ш) × 0,53025 мм (В)                                                                                                    |  |  |  |
|                             | Яркость                                    | 500cd/m² (Типичное: без сенсорной панели),<br>420cd/m² (Типичное: с сенсорной панелью)                                                                                                    |  |  |  |
|                             | Контрастность                              | 4000 : 1 (Типичное)                                                                                                    |  |  |  |
|                             | Угол обзора                                | Вправо/Влево : 178°, Вверх/Вниз: 178° (Типичное)                                                                                                    |  |  |  |
|                             | Время отклика                              | 6,5 мс (серый к серому)                                                                                                    |  |  |  |
| Кол-во отоб                 | бражаемых цветов                           | Примерно16,7 М                                                                                                    |  |  |  |
| Частоты си                  | инхронизации                               | Аналоговый: Гориз: 31,47-67,50 кГц, Верт: 47-63 Гц<br>Цифровой: Гориз: 15,62-67,50 кГц, Верт: 24-60 Гц                                                                                                    |  |  |  |
| Максимали                   | ьное разрешение                            | 1920 × 1080, 2,1 Мегапикселей                                                                                                    |  |  |  |
| Входной ра                  | азъем                                      | VGA(D-sub) mini 15 pin, DVI-D 24 pin, HDMI                                                                                                    |  |  |  |
| Входной а                   | удиоразъем                                 | ø 3,5 мм mini jack (стерео)                                                                                                    |  |  |  |
| Последова                   | тельный порт                               | RS-232C                                                                                                    |  |  |  |
| Plug & Play                 | /                                          | VESA DDC2B <sup>™</sup>                                                                                                    |  |  |  |
| Синхросиг                   | налы                                       | Выдел. синхросигнал: TTL, Positive or Negative                                                                                                    |  |  |  |
| Видеосигн                   | алы                                        | Аналоговый: 0,7Vp-р (стандартный), 75Ω, Positive<br>Цифровой: DVI (Соотв. стандарту версия 1,0) соответственно;<br>Цифровой: HDMI                                                                                                    |  |  |  |
| Аудиосигна                  | ал                                         | 1,0Vrms maximum                                                                                                    |  |  |  |
| Динамики                    |                                            | Внутренний: 7Вт×2 (стереодинамики)                                                                                                    |  |  |  |
| Максим. ра                  | азмеры экрана                              | 1018,08 мм W × 572,67 мм H / 40,1" W × 22,5" Н                                                                                                    |  |  |  |
| Электропи                   | тание                                      | 100-240 В, 50/60 Гц , 1,0А                                                                                                    |  |  |  |
| Потреблен                   | ие энергии* <sup>1</sup>                   | 90 Вт станд., Режим энергосбережения: 0,5 Вт макс                                                                                                    |  |  |  |
| Габариты, масса             |                                            | 1100,0 × 654,5 × 89,0 мм / 43,3 × 25,8 × 3,5" (W×H×D)<br>34,0kg / 74,9lbs                                                                                                    |  |  |  |
| Условия окружающей<br>среды |                                            | При работе:         Темп.         от 0 до 40°С / от 32 до 104°F           Влажность         85% (без конденсата)           При хранении:         темп.         от -20 до 60°С / от 4 до 140°F           Влажность         85% (без конденсата)           Влажность         85% (без конденсата) |  |  |  |
| Сертифика                   | ация                                       | CE, TUV-Bauart, CU, IPX1* <sup>2</sup>                                                                                                    |  |  |  |

ПРИМЕЧАНИЕ

\*1 Аудиоустройства не подключены.

\*<sup>2</sup> Совместимость со стандартом IPX1 : Только передняя панель

# СПЕЦИФИКАЦИИ : ProLite TF5537MSC

| Сенсорный             | Технология                                 | Прогнозируемая емкостная технология 12points                                                                                                    |  |  |  |
|-----------------------|--------------------------------------------|----------------------------------------------------------------------------------------------------|--|--|--|
| экран                 | Обработка поверхности<br>Пропускание света | 84%                                                                                                    |  |  |  |
|                       | Система связи                              | Последовательная передача USB                                                                                                    |  |  |  |
| Категория             | раазмера                                   | 55"                                                                                                    |  |  |  |
| ЖК-                   | Панель технология                          | MVA                                                                                                    |  |  |  |
| панелы                | Размер                                     | Диагональ: 138,8см (55")                                                                                                    |  |  |  |
|                       | Размер пикселя                             | 0,4833 мм (Ш) × 0,4833 мм (В)                                                                                                    |  |  |  |
|                       | Яркость                                    | 500cd/m² (Типичное: без сенсорной панели),<br>420cd/m² (Типичное: с сенсорной панелью)                                                                                                    |  |  |  |
|                       | Контрастность                              | 4000 : 1 (Типичное)                                                                                                    |  |  |  |
|                       | Угол обзора                                | Вправо/Влево : 178°, Вверх/Вниз: 178° (Типичное)                                                                                                    |  |  |  |
|                       | Время отклика                              | 6,5 мс (серый к серому)                                                                                                    |  |  |  |
| Кол-во ото            | бражаемых цветов                           | Примерно16,7 М                                                                                                    |  |  |  |
| Частоты синхронизации |                                            | Аналоговый: Гориз: 31,47-67,50 кГц, Верт: 47-63 Гц<br>Цифровой: Гориз: 15,62-67,50 кГц, Верт: 24-60 Гц                                                                                                    |  |  |  |
| Максимали             | ьное разрешение                            | 1920 × 1080, 2,1 Мегапикселей                                                                                                    |  |  |  |
| Входной ра            | азъем                                      | VGA(D-sub) mini 15 pin, DVI-D 24 pin, HDMI                                                                                                    |  |  |  |
| Входной а             | удиоразъем                                 | ø 3,5 мм mini jack (стерео)                                                                                                    |  |  |  |
| Последова             | ательный порт                              | RS-232C                                                                                                    |  |  |  |
| Plug & Play           | Ý                                          | VESA DDC2B <sup>™</sup>                                                                                                    |  |  |  |
| Синхросиг             | налы                                       | Выдел. синхросигнал: TTL, Positive or Negative                                                                                                    |  |  |  |
| Видеосигн             | алы                                        | Аналоговый: 0,7Vp-р (стандартный), 75Ω, Positive<br>Цифровой: DVI (Соотв. стандарту версия 1,0) соответственно;<br>Цифровой: HDMI                                                                                                    |  |  |  |
| Аудиосигн             | ал                                         | 1,0Vrms maximum                                                                                                    |  |  |  |
| Динамики              |                                            | Внутренний: 7Вт×2 (стереодинамики)                                                                                                    |  |  |  |
| Максим. ра            | азмеры экрана                              | 1209,6 мм W × 680,4 мм H / 47,6" W × 26,8" H                                                                                                    |  |  |  |
| Электропи             | тание                                      | 100-240 В, 50/60 Гц , 1,2А                                                                                                    |  |  |  |
| Потреблен             | ие энергии* <sup>1</sup>                   | 110 Вт станд., Режим энергосбережения: 0,5 Вт макс                                                                                                    |  |  |  |
| Габариты, масса       |                                            | 1294,5 × 765,5 × 89,0 мм / 51,0 × 30,1 × 3,5" (W×H×D)<br>47,0kg / 103,6lbs                                                                                                    |  |  |  |
| Условия о<br>среды    | кружающей                                  | При работе:         Темп.         от 0 до 40°С / от 32 до 104°F           Влажность         85% (без конденсата)           При хранении:         темп.         от -20 до 60°С / от 4 до 140°F           Влажность         85% (без конденсата)           от -20 до 60°С / от 4 до 140°F           Влажность         85% (без конденсата) |  |  |  |
| Сертифика             | ация                                       | CE, TUV-Bauart, CU, IPX1* <sup>2</sup>                                                                                                    |  |  |  |

ПРИМЕЧАНИЕ

\*1 Аудиоустройства не подключены.

\*<sup>2</sup> Совместимость со стандартом IPX1 : Только передняя панель

# РАЗМЕРЫ : ProLite TF4637MSC

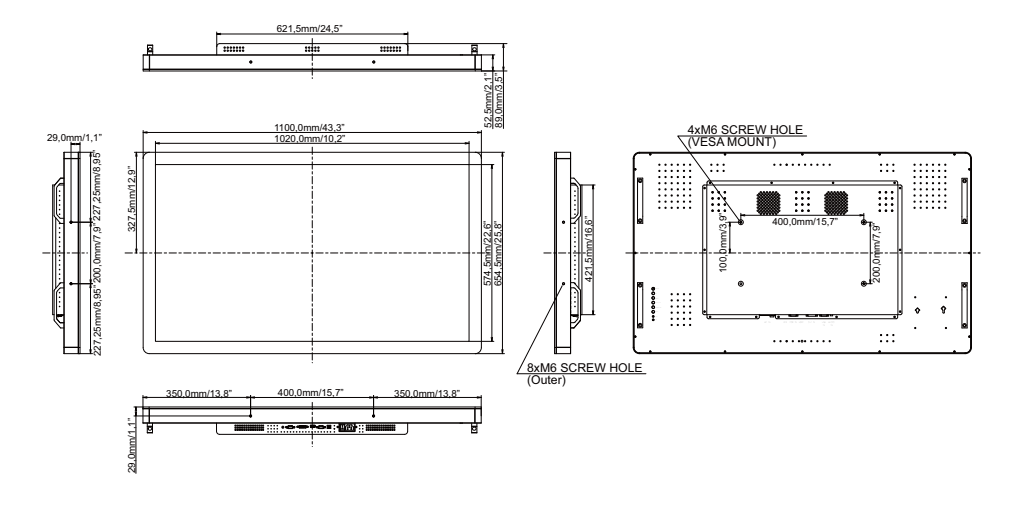

# РАЗМЕРЫ : ProLite TF5537MSC

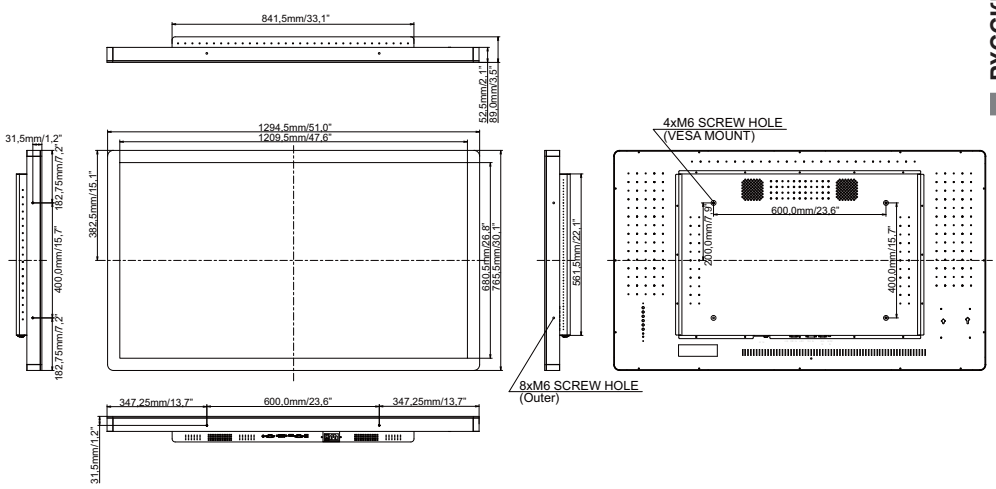

# ПОДДЕРЖ. РЕЖИМЫ СИНХРОНИЗАЦИИ

| Видео режим |         |             | Горизонтальная<br>частота | Вертикальная<br>частота | Частота<br>синхронизации |    |
|-------------|---------|-------------|---------------------------|-------------------------|--------------------------|----|
|             | VGA     | 640 × 480   | 31.469kHz                 | 59.940Hz                | 25.175MHz                |    |
|             |         | 720 × 400   | 31.467kHz                 | 70.080Hz                | 28.320MHz                |    |
|             | SVGA    | 800 × 600   | 37.879kHz                 | 60.317Hz                | 40.000MHz                |    |
|             | XGA     | 1024 × 768  | 48.363kHz                 | 60.004Hz                | 65.000MHz                | 1  |
|             |         | 1280 × 720  | 44.720kHz                 | 60.000Hz                | 74.500MHz                | 1  |
| VESA        |         | 1280 × 768  | 47.776kHz                 | 59.870Hz                | 79.500MHz                |    |
|             | SXGA    | 1280 × 1024 | 63.981kHz                 | 60.020Hz                | 108.000MHz               |    |
|             |         | 1366 × 768  | 47.712kHz                 | 59.790Hz                | 85.500MHz                |    |
|             | WSXGA+  | 1680 × 1050 | 65.290kHz                 | 59.954Hz                | 146.250MHz               | 1  |
|             | Full HD | 1920 × 1080 | 67.500kHz                 | 60.000Hz                | 148.500MHz               | 1  |
|             | 480i    | 60Hz        | 15.735kHz                 | 59.940Hz                | 13.500MHz                | *2 |
| 20          | 576i    | 50Hz        | 15.625kHz                 | 50.000Hz                | 13.500MHz                | *2 |
| 5D          | 480p    | 60Hz        | 31.469kHz                 | 59.940Hz                | 27.000MHz                | *1 |
|             | 576p    | 50Hz        | 31.250kHz                 | 50.000Hz                | 27.000MHz                | *1 |
|             | 720p    | 50Hz        | 37.500kHz                 | 50.000Hz                | 74.250MHz                | *1 |
|             | 720p    | 60Hz        | 45.000kHz                 | 60.000Hz                | 74.250MHz                | *1 |
|             | 1080i   | 50Hz        | 28.125kHz                 | 50.000Hz                | 74.250MHz                | *1 |
|             | 1080i   | 60Hz        | 33.750kHz                 | 60.000Hz                | 74.250MHz                | *1 |
| HD          | 1080p   | 24Hz        | 27.000kHz                 | 24.000Hz                | 74.250MHz                | *1 |
|             | 1080p   | 30Hz        | 33.750kHz                 | 30.000Hz                | 74.250MHz                | *1 |
|             | 1080p   | 50Hz        | 56.250kHz                 | 50.000Hz                | 148.500MHz               | *1 |
|             | 1080p   | 60Hz        | 67.500kHz                 | 60.000Hz                | 148.500MHz               | *1 |

РУССКИЙ

ПРИМЕЧАНИЯ \*1 Только для входа DVI/HDMI.

\*<sup>2</sup> Только для входа HDMI.

M147F21